Windows • Mac

## Office365 への移行に伴う Thunderbird の設定変更

既存のアカウントで右クリックして

「設定」をクリックします。

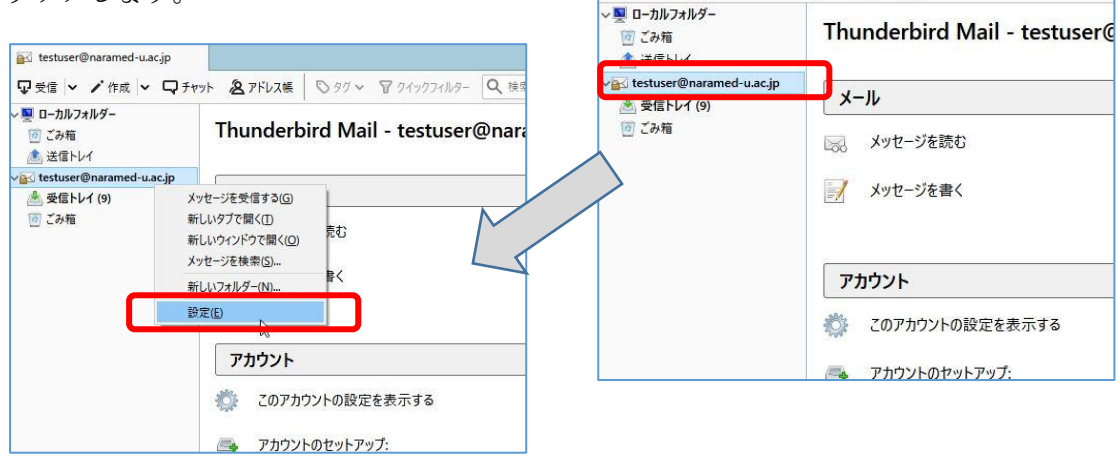

🔐 testuser@naramed-u.ac.jp

アカウント設定画面が表示されます。

以下の設定変更方法は、メールの受信を POP 3 か IMAP かで変わります。

| アカウント設定                    | をクリックし                                    | アカウントの種類が<br>「POP」か「IMAP」           |  |  |  |  |
|----------------------------|-------------------------------------------|-------------------------------------|--|--|--|--|
| v testuser@naranu.ac.jp    | サーバー設定                                    | かを確認してください。                         |  |  |  |  |
| サーバー設定                     | サーバーの種類: PC                               | DP メールサーバー                          |  |  |  |  |
| 本信控えと行列なノオルダー<br>編集とアドレス入力 | サーバー名( <u>S</u> ): nmu-gw.naramed-u.ac.jp |                                     |  |  |  |  |
| 迷惑メール                      | ユーザー名( <u>N</u> ): te                     | estuser                             |  |  |  |  |
| ディスク領域                     | セキュリティ設定                                  |                                     |  |  |  |  |
| 開封確認                       | 接続の保護(U):                                 | SSL/TLS ~                           |  |  |  |  |
| セキュリティ<br>〜 剄 ローカルフォルダー    | 認証方式( <u>l</u> ):                         | 通常のパスワード認証 ~                        |  |  |  |  |
| 迷惑メール                      | サーバー設定                                    |                                     |  |  |  |  |
| ディスク領域                     | ☑新着メッセージ                                  | がないか起動時に確認する(C)                     |  |  |  |  |
| ふ 送信 (SMTP) サーバー           | ☑ 新着メッセージがないか(Y) 10 → 分ごとに確認する            |                                     |  |  |  |  |
|                            | ☑ 新着メッセージを自動的にダウンロードする(M)                 |                                     |  |  |  |  |
|                            | □ ヘッターのみ取得                                | 侍する( <u>に)</u><br>5サーバーにメッセージを残す(G) |  |  |  |  |
|                            | ログ ダウンロード                                 | 3.7から(O) 14 日以上経過したメッヤージは削除:        |  |  |  |  |
|                            | ☑ ダウンロード                                  | 、したメッセージを削除したらサーバーからも削除する(D)        |  |  |  |  |
|                            | メッセージの保存                                  |                                     |  |  |  |  |

次ページ以降、「POP3」か「IMAP」で説明が異なりますので、該当のページをご覧ください。

アカウントの種類が「POP3」の場合(IMAPの説明は後段にあります。)

設定を次のように変更します。

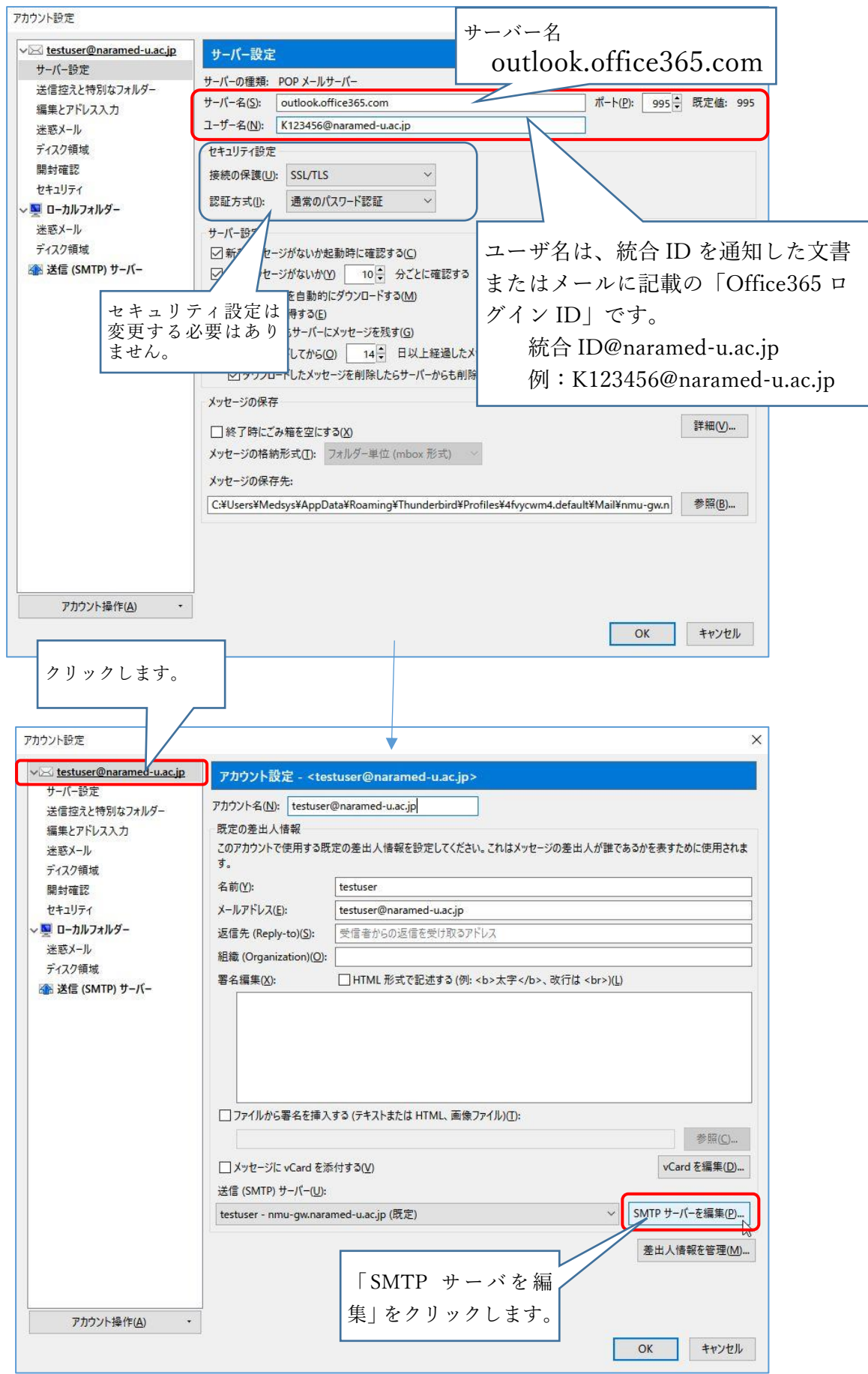

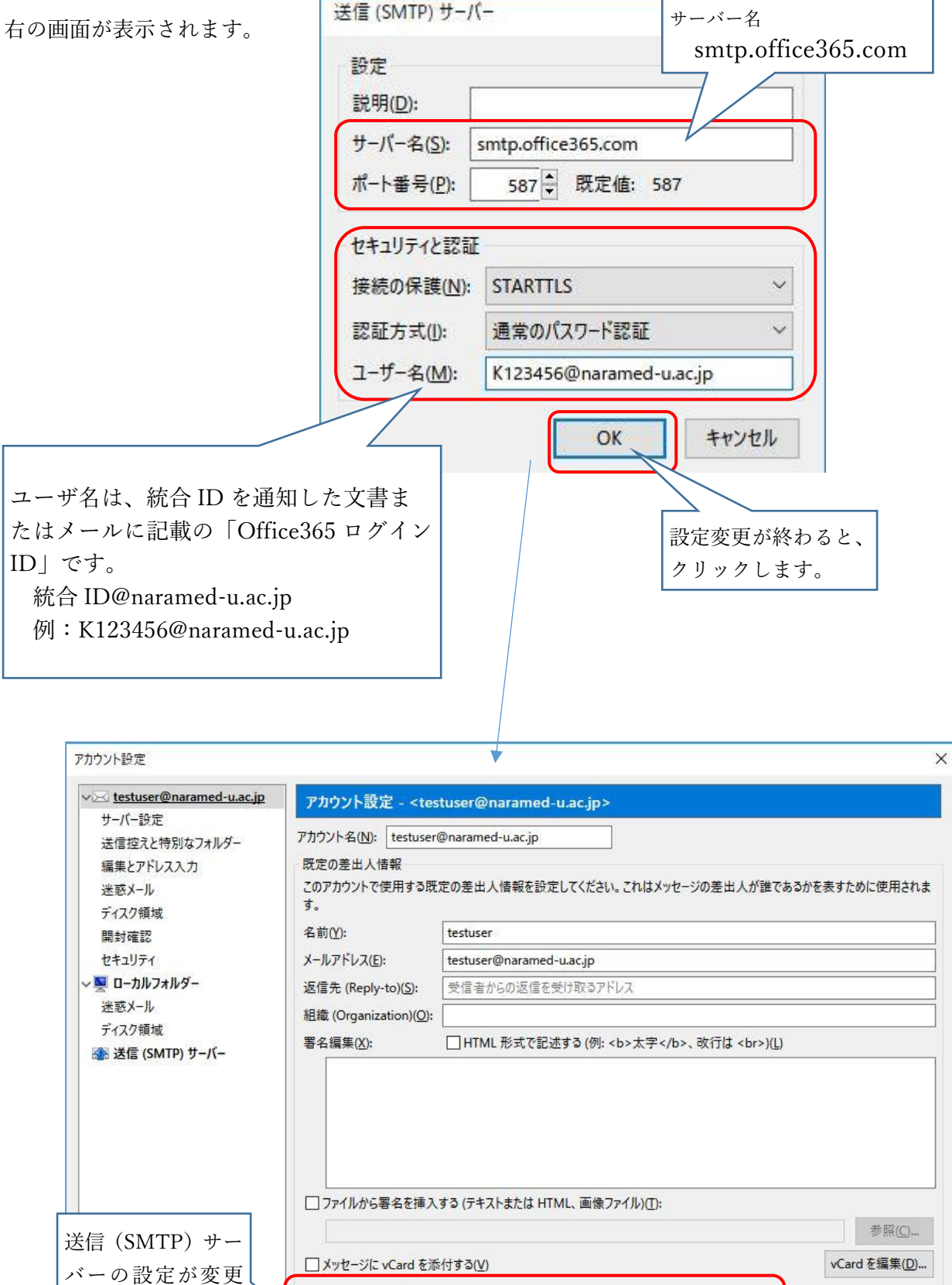

バーの設定が変更 送信(3 K1234

アカウント操作(A)

\_\_\_\_ メッセーシに vCard を添付する(<u>v</u>) 送信 (SMTP) サーバー(<u>U</u>): K123456@naramed-u.ac.jp - smtp.office365.com (既定)

> 設定変更が終わると、 クリックします。 OK キャンセル

V

SMTP サーバーを編集(P)...

差出人情報を管理(M)...

| ※統合 ID を通知した際の初期パスワードを必ず変更してください。         |
|-------------------------------------------|
| https://idm.naramed-u.ac.jp/user/         |
| ログインのための ID は 7 桁の統合 ID です。               |
| なお、Office365 へ変更したパスワードが反映されるのに約1時間かかります。 |

設定画面が閉じて右の画面に戻りま す。

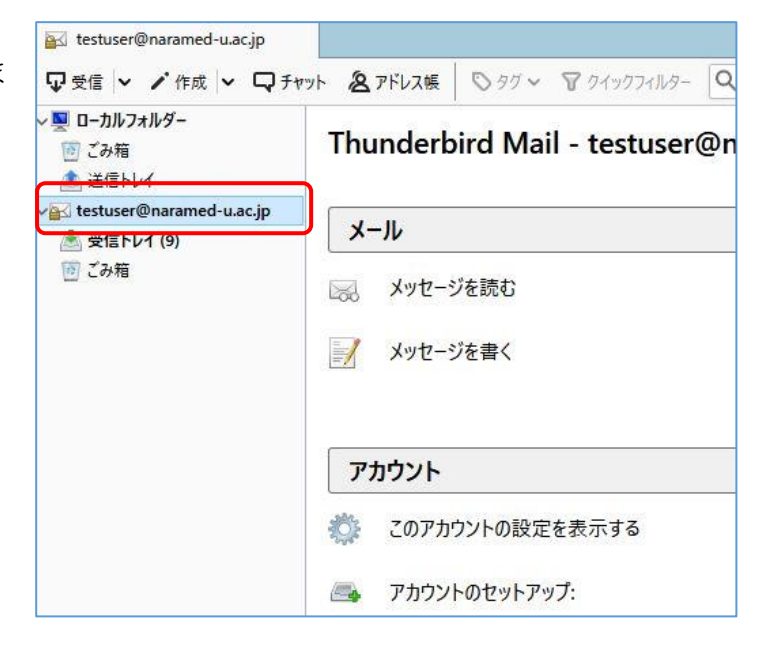

「受信」のボタンをクリックします。

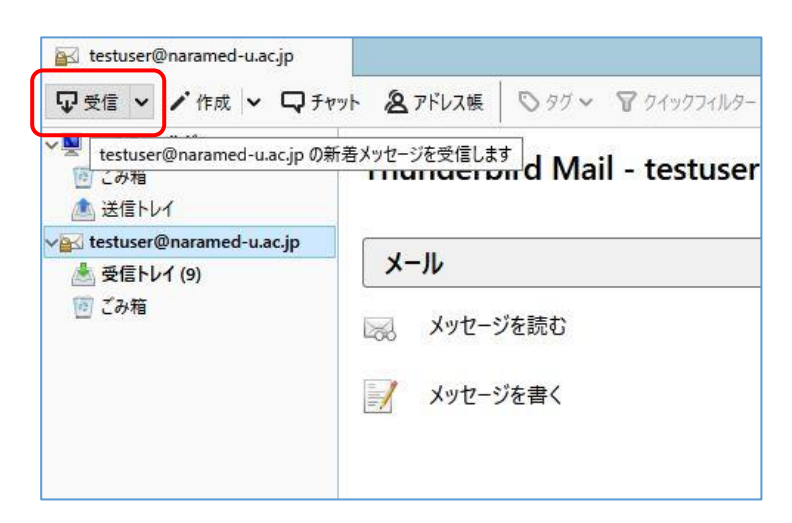

パスワードを入力してください X 右の画面が出たらパスワードを入力しま Q outlook.office365.com サーバーのユーザー K123456@naramed-u.ac.jp のパスワードを入力してください: す。 パスワードは統合 ID のパスワードです。 □ パスワードマネージャーにこのパスワードを保存する。 OK キャンセル パスワードを入力してください X M 2 outlook.office365.com サーバーのユーザー K123456@naramed-u.ac.jp のパスワードを入力してください: ...... □ パスワードマネージャーにこのパスワードを保存する。 OK キャンセル 最後に「OK」をクリックします。

以上でメール送受信ができるようになります。

-アカウントの種類が「POP3」の場合の説明終わり――――

## アカウントの種類が「IMAP」の場合

現在のアカウント名を新しい設定と 区別がつくようにあらかじめ変更し ます。

| 🖂 testuser@naramed-u.ac.jp      | アカウント設定 - <testuser@naramed-u.ac.jp></testuser@naramed-u.ac.jp>                                                |                                                                                          |                                                |  |  |
|---------------------------------|----------------------------------------------------------------------------------------------------|------------------------------------------------------------------------------------------|------------------------------------------------|--|--|
| サーバー設定<br>送信控えと特別なフォルダー         | アカウント条(N): testuser@naramed-u.ac.jp(old)                                                                       |                                                                                          |                                                |  |  |
| 編集とアドレス入力<br>迷惑メール<br>同期とディフク領地 | 既定の差出人情報<br>このアカウントで使用する既<br>す。                                                                                | 定の差出人情報を設定してください。これはメッセージの差出人が誰であるかを表すために                                                | 使用されま                                          |  |  |
| 司司(ビ)1,27,00%<br>開封確認 名前(Y):    |                                                                                                    | testuser                                                                                 |                                                |  |  |
| セキュリティ<br>型 ローカルフォルダー           | メールアドレス(E):<br>返信先 (Reply-to)(S):                                                                              | testuser@naramed-u.ac.jp                                                                 |                                                |  |  |
|                                 |                                                                                                    | 受信者からの返信を受け取るアドレス                                                                        |                                                |  |  |
| 迷惑メール                           | 組織 (Organization)(O):                                                                                          |                                                                                          |                                                |  |  |
| ディスク領域                          | 署名編集(X):                                                                                                    | □ HTML 形式で記述する (例: <b>太字 </b> 、改行は<br>)(L)                                               |                                                |  |  |
|                                 |                                                                                                    |                                                                                          |                                                |  |  |
|                                 | □ファイルから署名を挿入                                                                                                   | する (テキストまたは HTML, 画像ファイル)([]:                                                            | ≑昭(∩)                                          |  |  |
|                                 | □ファイルから署名を挿入                                                                                                   | する (テキストまたは HTML, 画像ファイル)( <u>T</u> ):<br>1<br>501 - 1 - 1 - 1 - 1 - 1 - 1 - 1 - 1 - 1 - | 步照(C)                                          |  |  |
|                                 | <ul> <li>ファイルから署名を挿入</li> <li>メッセージに vCard を添</li> <li>メッセージに vCard を添</li> </ul>                              | する (テキストまたは HTML、画像ファイル)①:<br>1<br>1付する(2)<br>くCard を                                    | <sup>▶照</sup> (C)<br>編集(D)                     |  |  |
|                                 | <ul> <li>ファイルから寄名を挿入</li> <li>メッセージに vCard を添<br/>送信 (SMTP) サーパー(U):</li> <li>testuser - nmu-ownara</li> </ul> | まる (チキストまたは HTML、画像ファイル)①:<br>に付する()) vCard を<br>med-uacio v SMTP サー/(-6                 | <sup>⋟</sup> 照( <u>C</u> )<br>編集(D)<br>編集(P)   |  |  |
|                                 | □ファイルから暮名を挿入<br>□メッセージに vCard を添<br>送信 (SMTP) サーバー(J):<br>testuser - nmu-gw.nara                               | ます (チキストまたは HTML、画像ファイル)①:<br>たけする(2) med-uacjp                                          | <sup>身</sup> 照( <u>C</u> )<br>編集(D)<br>編集(P)   |  |  |
|                                 | □ ファイルから署名を挿入<br>□ メッセージに vCard を示<br>送信 (SMTP) サーバー(U):<br>testuser - nmu-gw.nara                             | まる (デキストまたは HTML、画像ファイル)([):<br>を付する(()<br>med-u.ar.jp<br>を出人情報(                         | <sup>多照</sup> ①…<br>編集①…<br>:編集①…<br>: :編集①…   |  |  |
| アカウント操作(A)                      | □ ファイルから署名を接入<br>□ メッセージに vCard を添<br>送信 (SMTP) サーバー(U):<br>testuser - nmu-gw.nara                             | 3 る (デキストまたは HTML, 画像ファイル)①:<br>を付する①                                                    | <sup>●照</sup> (C)<br>編集(D)<br>:編集(P)<br>:ぞ理(M) |  |  |

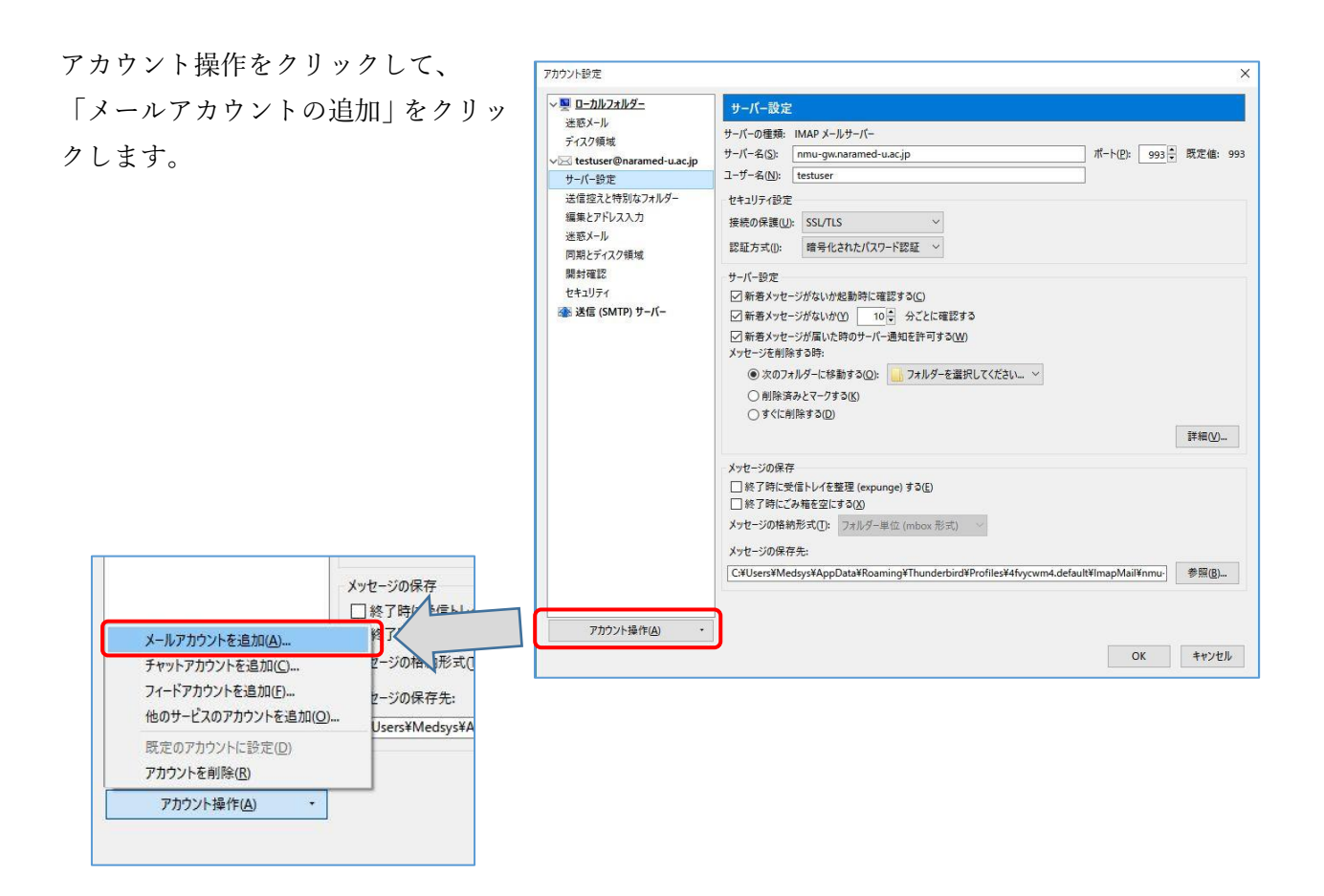

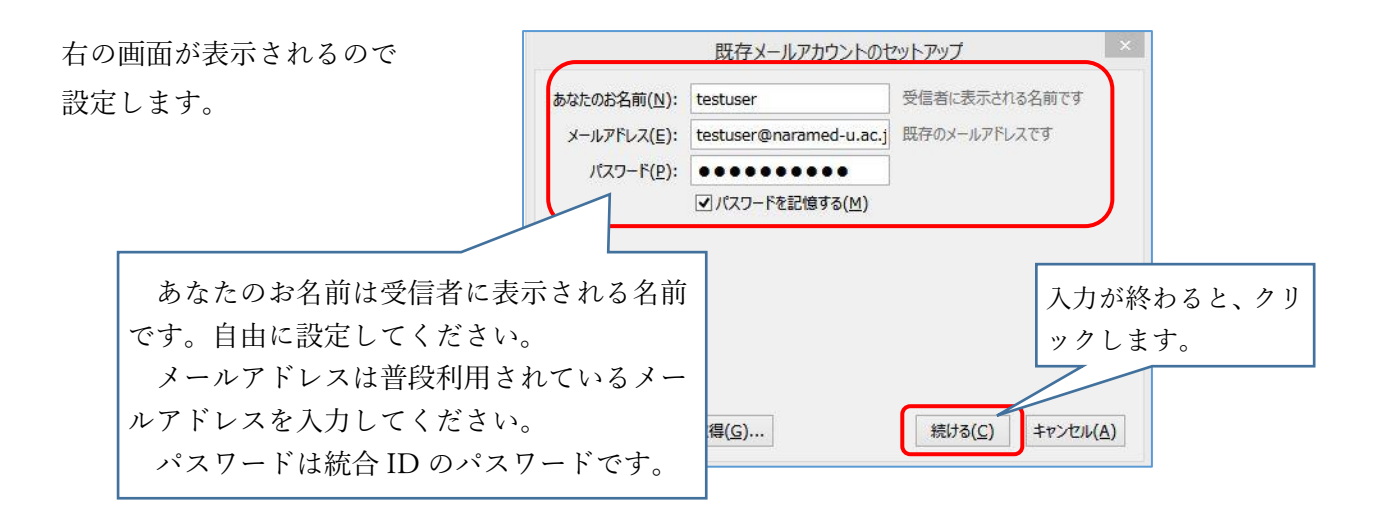

「アカウント設定が見つかりました」と 表示されますので、手動設定をクリック します。

| あなたのお名前(N):                                               | testuser                                                                                                  | 受信者に表示される名前です                           |
|-----------------------------------------------------------|----------------------------------------------------------------------------------------------------|-----------------------------------------|
| メールアド <mark>レス(<u>E</u>):</mark>                          | estuser@naramed-u.ac.jp                                                                                   | 既存のメールアドレスです                            |
| パスワード <u>(P</u> ):                                        | •••••                                                                                                    |                                         |
|                                                           | ✓ パスワードを記憶する(M)                                                                                           |                                         |
|                                                           |                                                                                                    |                                         |
| アカウント設定が Moz                                              | zilla ISP データベースから見つかり                                                                                    | ました。                                    |
| アカウント設定が Moz                                              | zilla ISP データベースから見つかり<br>フォルダー) 〇 POP3 (メールをコ                                                            | ました。<br>ンピューターに保存)                      |
| アカウント設定が Moz<br>・ IMAP (リモートン<br>受信サーバー: IM               | zilla ISP データベースから見つかり<br>フォルダー) 〇 POP3 (メールをコ<br>AP, imap-mail.outlook.com,                              | ました。<br>ンピューターに保存)<br>SSL               |
| アカウント設定が Moz<br>③ IMAP (リモートフ<br>受信サーバー: IM<br>送信サーバー: SN | illa ISP データベースから見つかり<br>フォルダー) ○ POP3 (メールをコ<br>AP, imap-mail.outlook.com,<br>ITP, smtp-mail.outlook.com | ました。<br>ンピューターに保存)<br>SSL<br>, STARTTLS |

右の画面のように 「Thunderbird は あなたのアカウン ト設定を見つけら れませんでした。」 と表示される場合 もあります。

| あなたのお名前( <u>N</u> ):                      | testuser                      | r.                                                                            | 受信者に表示さ       | れる名言             | りです          |                     |   |                      |  |
|-------------------------------------------|-------------------------------|-------------------------------------------------------------------------------|---------------|------------------|--------------|---------------------|---|----------------------|--|
| メールアドレス(E):                               | testuser                      | @naramed-u.ac.jp                                                              | 既存のメールアト      | ドレスです            |              |                     |   |                      |  |
| <u>パスワード(P)</u> :                         |                               |                                                                               |               |                  |              |                     |   |                      |  |
|                                           |                               | 1 + = > + + + + + + + + + + + + + + + + +                                     |               |                  |              |                     |   |                      |  |
|                                           | 2122                          | /-トを記憶する( <u>M</u> )                                                          |               | _                |              |                     |   |                      |  |
| Thunderbird [                             | ☑ ハスワ<br>あなたのア                | /-トを記憶する(M)<br>カウント設定を見つけ                                                     | られませんでした。     |                  |              |                     |   |                      |  |
| Thunderbird 🛛                             | はあなたのア                        | /-トを記憶する(M)<br>/カウント設定を見つけら<br>サーバーのホスト名                                      | られませんでした。     | <b>)</b><br>ポート者 | 号            | SSL                 |   | 認証方式                 |  |
| ▲ Thunderbird は<br>受信サーパー: IM             | MAP ~                         | /トを記憶する( <u>M</u> )<br>/ <b>カウント設定を見つけ</b><br>サーバーのホスト名<br>.naramed-u.ac.jp   | られませんでした。     | 】<br>ポート者<br>自動  | <del>号</del> | SSL<br>自動検出         | ~ | 認証方式<br>自動検出         |  |
| Thunderbird は<br>受信サーバー: IM<br>送信サーバー: SM | ⊠ЛХЛ<br>tastcor<br>AP ~<br>TP | ートを記憶する(M)<br>サウント設定を見つけ<br>サーバーのホスト名<br>.naramed-u.ac.jp<br>.naramed-u.ac.jp | 5nませんでした。<br> | プート者<br>自動<br>自動 | 号<br>><br>>  | SSL<br>自動検出<br>自動検出 | ~ | 認証方式<br>自動検出<br>自動検出 |  |

次項のように設定します。

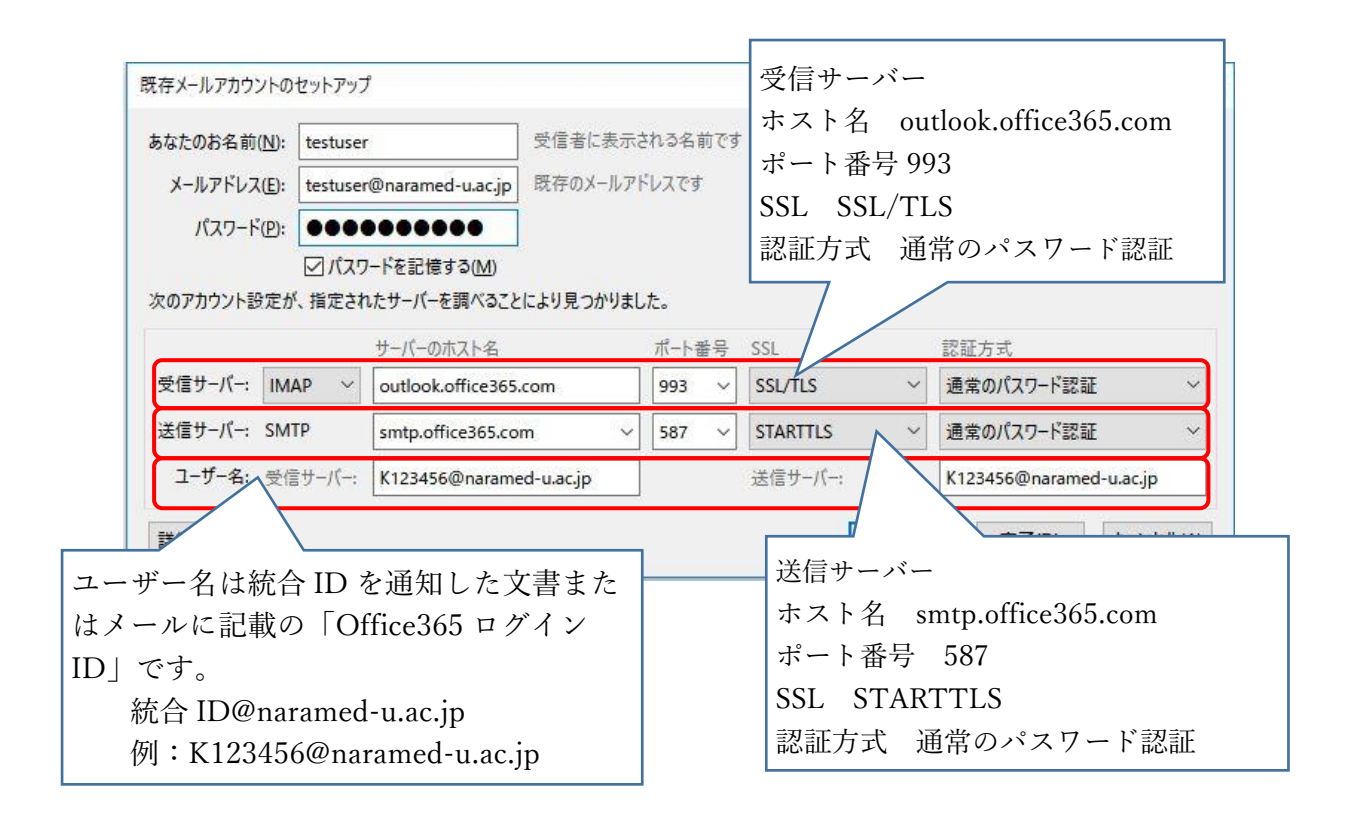

| 設定が終われば          | 既存メールアカウントのセットアップ                       |                   |            | ×                                  |
|------------------|-----------------------------------------|-------------------|------------|------------------------------------|
| 「再テスト」をク         | あなたのお名前(N): testuser                    | 受信者に表示される名前で      | ġ          |                                    |
| リックして下さ          | メールアドレス(E): testuser@naramed-u.ac.jp    | 既存のメールアドレスです      |            |                                    |
| ر ب <sup>0</sup> | パスワード(凹): ●●●●●●●●●●                    |                   | このよ        | うに表示されたら                           |
|                  | 次のアカウント設定が、指定されたサーバーを調べること<br>サーバーのホスト名 | により見つかりました。 ポート番号 | SSL ELC    | 設定されています。<br>認証方式                  |
|                  | 受信サーバー: IMAP ~ outlook.office365        | .com 993 ~        | SSL/TLS ~  | 通常のパスワード認証 ~                       |
|                  | 送信サーバー: SMTP smtp.office365.co          | m ~ 587 ~         | STARTTLS ~ | 通常のパスワード認証 ~                       |
|                  | ユーザー名: 受信サーバー: K123456@narame           | ed-u.ac.jp        | 送信サーバー:    | K123456@naramed-u.ac.jp            |
|                  | 詳細設定(A)                                 |                   | 再テストロ      | ) 完了( <u>D</u> ) キャンセル( <u>A</u> ) |

最後に「完了」をクリックして下さい。

※統合 ID を通知した際の初期パスワードを必ず変更してください。 <u>https://idm.naramed-u.ac.jp/user/</u> ログインのための ID は7桁の統合 ID です。 なお、Office365 へ変更したパスワードが反映されるのに約1時間かかります。 「アカウント設定」画面 が表示されますので、 「OK」をクリックしま す。

| /> testuser@naramed-u.ac.jp         | アカウント設定 - <tes< th=""><th>stuser@naramed-u.ac.jp&gt;</th></tes<>                                    | stuser@naramed-u.ac.jp>                                                                   |  |  |  |  |
|-------------------------------------|----------------------------------------------------------------------------------------------------|-------------------------------------------------------------------------------------------|--|--|--|--|
| サーバー設定<br>洋信控えと特別なフォルダー             | アカウント名(N): testuser                                                                                 | @naramed-u.ac.jp(old)                                                                     |  |  |  |  |
| 編集とアドレス入力<br>迷惑メール                  | 既定の差出人情報<br>このアカウントで使用する既<br>す。                                                                     | 定の差出人情報を設定してください。これはメッセージの差出人が誰であるかを表すために使用。                                              |  |  |  |  |
| 回期とナイズジ祺琪<br>開封確認                   | 名前(Y):                                                                                              | testuser                                                                                  |  |  |  |  |
| セキュリティ                              | メールアドレス(E);                                                                                         | testuser@naramed-u.ac.jp<br>受信者からの返信を受け取るアドレス                                             |  |  |  |  |
| ビモユリテ1<br>✓                         | 返信先 (Reply-to)( <u>S</u> ):<br>組織 (Organization)(O):                                                |                                                                                           |  |  |  |  |
| 送信控えと特別なフォルダー<br>編集とアドレス入力          | 署名編集(∑):                                                                                            | L<br>HTML 形式で記述する (例: <b>太字 </b> 、改行は<br>)(L)                                             |  |  |  |  |
| 開封確認<br>セキュリティ<br>✓ 剄 ローカルフォルダー     |                                                                                                    |                                                                                           |  |  |  |  |
| 迷惑メール                               | ロファイルから署名を挿入                                                                                        | する (テキストまたは HTML、画像ファイル)(T):                                                              |  |  |  |  |
| 一<br>迷惑メール<br>ディスク領域                | □ ファイルから署名を挿入                                                                                       | する (テキストまたは HTML、画像ファイル)①: 参照(C                                                           |  |  |  |  |
| 送惑メール<br>ディスク領域                     | □ ファイルから署名を挿入<br>□ メッセージに vCard を添<br>送信 (SMTP) サーパー(U):                                            | .する (テキストまたは HTML、画像ファイル)①:<br>参照(①<br>≨付する(⊻) vCard を編集(                                 |  |  |  |  |
| 迷惑メール<br>ディスク領域<br>渝 送信 (SMTP) サーパー | □ ファイルから署名を挿入<br>□ ファイルから署名を挿入<br>□ メッセージに vCard を游<br>送信 (SMTP) サーパー(U):<br>testuser - nmu-gw.nara | まする (テキストまたは HTML、画像ファイル)①:<br>参照(C<br>参照(C)<br>がCard を編集(<br>med-u.ac.jp 〜 SMTP サーバーを編集) |  |  |  |  |
| 送惑メール<br>ディスク領域<br>添 送信 (SMTP) サーパー | □ ファイルから署名を挿入<br>□ メッセージに vCard を添<br>送信 (SMTP) サーバー(U):<br>testuser - nmu-gw.nara                  | する (テキストまたは HTML、画像ファイル)①:<br>参照(①<br>を付する(ゾ)<br>med-u.ac.jp<br>を出人情報を管理                  |  |  |  |  |

メール画面では2つのアカウントが表示 されます。

新旧のメールが表示できるので、この画面 で旧メールからOffice365のメールへのメ ッセージの移動やコピーが可能となりま す。

(フォルダが階層化されている場合は移 行できない場合があります)

| 🛃 testuser@naramed-u.ac.jp                              |                            |
|---------------------------------------------------------|----------------------------|
| ₽受信 ∨ 1 作成 ∨ ₽ チャッ                                      | ルト 🙎 アドレス帳 🛛 タグ 🗸 🍞 クイックフィ |
| ✓ testuser@naramu.ac.jp(old) ▲ 受信トレイ ● せいたいなののコマコのといった。 | Thunderbird Mail - testu   |
| ▲ せきはいきに使用anamed-u.ac.jp<br>▲ 受信トレイ<br>✓ 里 ローカルフォルター    | JI-K                       |
| <ul> <li>100 ごみ箱</li> <li>▲ 洋信トレイ</li> </ul>            | 😡 メッセージを読む                 |
|                                                         | 📝 メッセージを書く                 |
|                                                         | アカウント                      |
|                                                         | 🌼 このアカウントの設定を表示する          |
|                                                         | 🚙 アカウントのセットアップ:            |
|                                                         | 図メール 喝チャット ゆニュ             |
|                                                         | 🎫 新しいカレンダーを作成する            |

なお、旧メールの運用は、5月末までとなりますので、メッセージの移行が必要な場合はそれまでに移行 してください。

----- アカウントの種類が「IMAP」の場合の説明終わり ------